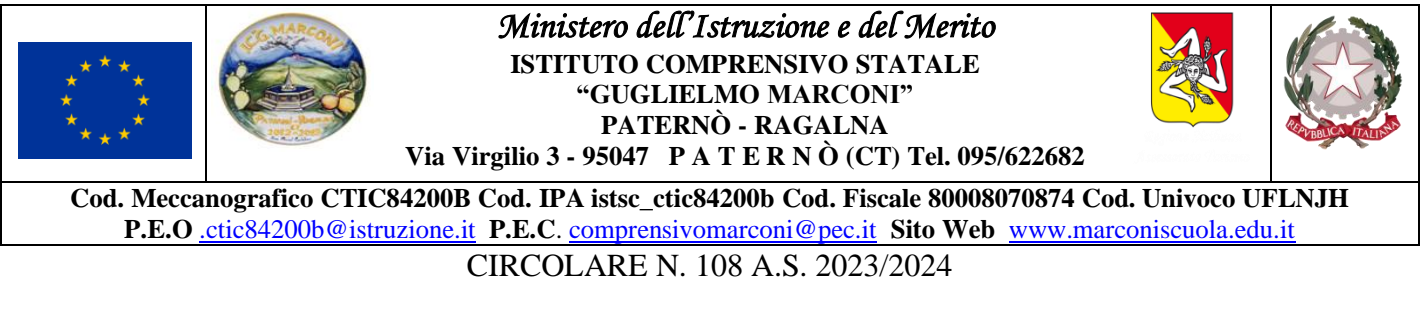

Paternò, 10 novembre 2023

ISTITUTO COMPRENSIVO - "G. MARCONI"-PATERNO' Prot. 0009295 del 10/11/2023 VII (Uscita) Al personale docente Al personale ATA Ai Genitori Alla RSU Al Direttore SGA Al Sito web Albo on line

OGGETTO: Orario di ricevimento del personale docente - a.s. 2023/2024.

Come previsto dal Piano Annuale delle Attività - personale docente - per l'anno scolastico 2023/2024, approvato con delibera n. 1 del Collegio dei docenti n. 1, del 04 settembre u.s., i colloqui scuola-famiglia nell'anno scolastico in corso, avverranno in presenza, in un'aula dedicata, o in modalità telematica, tramite piattaforma *Google Workspace*.

## Scuola Infanzia e Primaria

Nella scuola dell'Infanzia e nella Primaria i colloqui scuola-famiglia - ricevimento dei genitori avverranno tre volte l'anno in incontri pomeridiani, già calendarizzati: nel primo bimestre, dopo la fine del primo quadrimestre, a fine aprile, o in aggiunta, anche, su convocazione degli insegnanti e su appuntamento.

## Scuola Secondaria

Nella scuola secondaria di primo grado i docenti garantiranno mensilmente momenti di colloquio in presenza e/o a distanza, su prenotazione, in orario antimeridiano o postmeridiano, a propria discrezione. I docenti resteranno tuttavia disponibili, al bisogno, a ricevimenti individuali, qualora venga presentata

motivata richiesta da parte dei genitori/tutori di un alunno.

Allo stesso modo, per i casi urgenti e le segnalazioni di situazioni particolari, la scuola invierà alle famiglie degli alunni interessati apposita comunicazione.

## Norme comuni

Seguendo le indicazioni dettagliate nell'apposito vademecum già in uso, i docenti dovranno pubblicare, nella sezione dedicata del registro elettronico, le date e gli orari degli incontri. All'interno di ogni unità oraria, per esigenze dettate anche dei tempi tecnici necessari ad espletare ogni singolo colloquio, potranno essere fissati cinque o sei appuntamenti.

I signori genitori potranno prenotare gli appuntamenti con i singoli docenti tramite lo stesso registro elettronico, seguendo le indicazioni dettagliate nell'apposito vademecum in allegato.

Le richieste di ricevimento dovranno essere inoltrate <u>almeno cinque giorni prima</u> della data d'incontro. Nel caso in cui non fosse possibile ricevere il genitore, il docente invierà una comunicazione al genitore stesso; in caso contrario, l'appuntamento si ritiene confermato.

Nel caso in cui fosse il genitore ad essere impossibilitato a presenziare all'appuntamento fissato è invitato parimenti di inviare una *e-mail* al docente per disdire l'incontro.

Una volta confermato l'appuntamento, il colloquio si svolgerà in presenza o in modalità telematica, tramite l'applicazione in uso, con l'invio del link da parte dell'insegnante.

Ogni docente dovrà registrare i contenuti salienti dell'avvenuto colloquio, attraverso la funzione di Argo *DidUp* "Didattica" – "Condivisione documenti" – "Le mie condivisioni".

I colloqui si svolgeranno a partire dal mese di novembre, per terminare entro la metà di maggio e saranno sospesi durante la fase coincidente con le prove di fine quadrimestre e durante gli scrutini.

Il prospetto sinottico dell'orario di ciascun docente della scuola Secondaria di primo grado si potrà consultare anche nella sezione dedicata del registro elettronico.

In allegato, a seguire:

- 1. Vademecum procedura inserimento orario di ricevimento dei docenti su Argo.
- 2. Vademecum procedura prenotazione del ricevimento da parte delle famiglie su Argo.
- 3. Vademecum procedura registrazione dei contenuti del colloquio su Argo.

# IL DIRIGENTE SCOLASTICO

Prof.ssa Maria Santa Russo

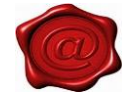

# PROCEDURA INSERIMENTO ORARIO DI RICEVIMENTO DEI DOCENTI SU ARGO.

- 1. Entra in Argo DidUP (Registro Elettronico)
- 2. Dal menu «Comunicazioni», seleziona «Ricevimento docente»
- 3. Si aprirà una schermata
- 4. Clicca sul pulsante «aggiungi» (lo trovi sulla destra della schermata)
- 5. Si aprirà una schermata
- 6. Compilala in ogni sua parte, come credi corrisponda alla tua disponibilità di ricevimento
- 7. Una volta compilato tutto, clicca su «inserisci», in alto a destra della stessa schermata
- 8. Ti appariranno i prossimi giorni prenotabili nell'intervallo di tempo specificato,

#### Domanda: Cosa succede quando un genitore si prenota?

Risposta: Ti arriverà una email all'indirizzo da te indicato SOLO se hai attivato la relativa funzione tramite «STRUMENTI/OPZIONI FAMIGLIA»

### CREA L'EVENTO MEET DI RICEVIMENTO

1. Dal tuo account di posta istituzionale 2. Apri il calendario di Google 3. Genera evento Meet nel giorno e all'orario per i quali hai ricevuto prenotazione 4. Invita il genitore che si è prenotato copiando l'indirizzo email dal quale ti ha inviato la prenotazione 5. Salva evento (in automatico il sistema ti chiede se inviare email agli invitati)

### ATTENZIONE!

Per il rispetto della *privacy*, ti conviene generare un evento Meet con un link separato per ogni prenotazione (ovvero per ogni famiglia).

# PROCEDURA PRENOTAZIONE DEL RICEVIMENTO DA PARTE DELLE FAMIGLIE SU <u>ARGO.</u>

- 1. Entrate in ARGO DidUp Famiglie
- 2. Dalla parte sinistra della schermata, cliccate su «servizi classe»
- 3. cliccate su «ricevimento docenti»
- 4. si aprirà una nuova finestra,
- 5. Cliccate su «nuova prenotazione»
- 6. Si aprirà una nuova finestra
- 7. Scegliete il docente con il quale desiderate prenotare un colloquio
- 8. Selezionate il nome del docente
- 9. Dal pulsante in basso a destra, cliccate su «nuova prenotazione»
- 10. Si renderanno visibili le disponibilità del docente selezionato
- 11. Selezionate una disponibilità oraria e poi ... ... cliccate su «nuova prenotazione»
- 12. Si aprirà la finestra «pop-up» di prenotazione
- 13. cliccate su «conferma»
- 14. Visualizzerete una schermata simile con finestra di «pop up» a conferma della vostra prenotazione
- 15. Ed infine la schermata con la vostra prenotazione... Adesso potete chiudere la «finestra»
- 16. Se avete sbagliato o dovete cancellare la prenotazione perché non siete più disponibili all'orario per il qua le avevate prenotato, cliccate su «annulla prenotazione»

# PROCEDURA REGISTRAZIONE DEI CONTENUTI DEL COLLOQUIO SU ARGO.

## Come documentare i colloqui scuola-famiglia

- 1. Accedere al registro elettronico e cliccare su "Didattica"
- 2. Cliccare su "Condivisione documenti"
- 3. Cliccare su "Gestione cartelle"
- 4. Cliccare su "Aggiungi"
- 5. Scrivere come oggetto "Colloqui scuola famiglia" e cliccare su "Salva"
- 6. Tornare su "Le mie condivisioni" e cliccare su "Aggiungi"
- 7. Scegliere la cartella "Colloqui scuola-famiglia" e nella sezione "Descrizioni" descrivere le informazioni date ai genitori/tutori sul profitto (insufficiente/mediocre/sufficiente/buono/ottimo/eccellente) e sul comportamento (corretto ed educato/scorretto) o anche altre informazioni (non si fa interrogare, non è partecipe al dialogo educativo, etc.)
- 8. Dopo avere effettuato la descrizione, cliccare su "scegli" e selezionare il nome dell'alunno oggetto del colloquio
- 9. Cliccare cu "conferma"
- 10. A questo punto il genitore/tutore potrà visionare le informazioni fornite durante il colloquio.